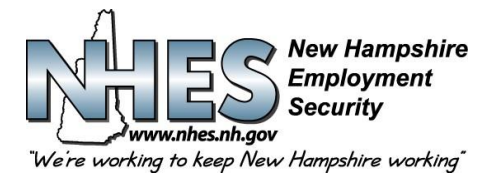

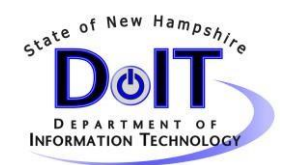

## WebTax Data Upload Requirements

- Using 4 columns with no headings the contents will be as follows:
- **Social security number** must be entered as a 9-digit number, no hyphenation. If the SSN is not available fill with zeros. Example: 333115555
- **Employee last name** max of 35 alphanumeric spaces, no punctuation (commas, periods, hyphens), any leading letters (O, D, etc.) must not be separated from the rest of the last name by a blank but can be separated by an apostrophe. Sr. Jr. and numeric designation must follow the last name. Examples: JONES, JONESJR, SMITHIII, OCONNELL, O'CONNELL.
- Employee first initial.
- **Gross wage amount** max of 8 digits before decimal and 2 digits after. All numeric (no dollar signs, or commas). Must be a positive figure no negative amount is to appear. Example: 2345.42
- Starting in Row 1 of Column A of the spreadsheet enter or paste your wage information as outlined. One row per employee.
- There can be no more than 10500 rows.

## **MS Excel Conversion to CSV**

The CSV file upload process described in this instruction will allow users to either create a CSV file using MS Excel, or to successfully convert an existing Excel spreadsheet to CSV (Comma Separated Value) format for uploading to the WebTax application.

1.See (Figure 1) below for a typical Excel spreadsheet with data cells formatted as general.

| X  | J - C       | ≝ -   <del>-</del>    |                    |                     |          | Webtax sa                | imple impo | ort-test.xl                                          | s [Compat           | ibility Mode       | ] - Micros            | oft Excel                          |                          |                                                   |           | 1                                | - # X |
|----|-------------|-----------------------|--------------------|---------------------|----------|--------------------------|------------|------------------------------------------------------|---------------------|--------------------|-----------------------|------------------------------------|--------------------------|---------------------------------------------------|-----------|----------------------------------|-------|
|    | File Ho     | me Inser              | t Pa               | age Layout          | Formulas | Data                     | Review     | v Vi                                                 | ew.                 |                    |                       |                                    |                          |                                                   |           | ۵ 🕜 🗆                            | er 23 |
| Pa | iste<br>• Ø | Arial<br>BBZ <u>U</u> | •<br>• │ ⊞<br>Font | 10 • A .<br>• 🖄 • A | , · ≡ :  | = 📄<br>≡ 🖃 ∰<br>Alignmer | nt 🗄       | F Tex<br>■ - \$<br>12                                | t<br>• % •<br>Numbe | +.0 .00<br>.00 +.0 | Condition<br>Formatti | onal Form<br>ng + as Tab<br>Styles | at Cell<br>le * Styles * | Pre Insert ≁<br>Pre Delete ≁<br>Format ⊂<br>Cells | Σ * /<br> | ort & Find &<br>ilter * Select * |       |
| -  | C14         | -                     | (*                 | f <sub>x</sub>      |          | 1                        |            |                                                      |                     |                    |                       | -                                  | 1                        |                                                   |           |                                  | *     |
|    | A           | В                     | C                  | D                   | E        | F                        | G          |                                                      | Н                   | 1                  | J                     | K                                  | L                        | M                                                 | N         | 0                                | P     |
| 1  | 123456789   | Bunny                 | В                  | 500.75              |          |                          |            |                                                      |                     |                    |                       |                                    |                          |                                                   |           |                                  |       |
| 2  | 987654321   | Duck                  | D                  | 1800                | Form     | nat Cells                |            |                                                      |                     |                    |                       |                                    |                          | ? ×                                               |           |                                  |       |
| 3  | 111223333   | Flintstone            | F                  | 1500.5              | 1 Second | 1                        |            |                                                      | -                   | 1                  |                       | 1                                  |                          |                                                   |           |                                  |       |
| 4  | 333009999   | Mouse                 | M                  | 25672.33            | Nu       | umber Alig               | gnment     | Font                                                 | Border              | Fill               | Protection            |                                    |                          |                                                   |           |                                  |       |
| 5  | 111221111   | MouseJr               | m                  | 1650                | Ca       | teoorv:                  |            |                                                      |                     |                    |                       |                                    |                          |                                                   |           |                                  |       |
| 6  | 555221111   | rubble                | В                  | 14328.00            | 10       | eneral                   |            | Sample                                               | 2                   |                    |                       |                                    |                          | _                                                 |           |                                  |       |
| 1  | 011001111   | Vader                 | d                  | 673                 | N        | umber                    |            |                                                      |                     |                    |                       |                                    |                          |                                                   |           |                                  |       |
| 8  | 444776666   | skywalker             | L                  | 855.6               | C        | urrency                  |            |                                                      |                     |                    |                       | 37.                                |                          |                                                   |           |                                  |       |
| 9  | 009887777   | Duck                  | d                  | 473.88              | A        | ccounting                |            | General format cells have no specific number format. |                     |                    |                       |                                    |                          |                                                   |           |                                  |       |
| 10 | 073894673   | Coyote                | W                  | 999                 | T        | ime                      |            |                                                      |                     |                    |                       |                                    |                          |                                                   |           |                                  |       |
| 11 | 203036560   | Runner                | r                  | 72111.5             | P        | ercentage                |            |                                                      |                     |                    |                       |                                    |                          |                                                   |           |                                  |       |
| 12 |             |                       |                    |                     | Fi       | raction                  |            |                                                      |                     |                    |                       |                                    |                          |                                                   |           |                                  |       |
| 13 |             |                       | -                  | -                   | T        | ext                      |            |                                                      |                     |                    |                       |                                    |                          |                                                   |           |                                  |       |
| 14 |             |                       | _                  |                     | S        | pecial                   |            |                                                      |                     |                    |                       |                                    |                          |                                                   |           |                                  |       |
| 15 |             |                       |                    |                     | -        | ustom                    |            |                                                      |                     |                    |                       |                                    |                          |                                                   |           |                                  |       |
| 16 |             |                       |                    |                     |          |                          |            |                                                      |                     |                    |                       |                                    |                          |                                                   |           |                                  |       |
| 1/ | 5           |                       |                    |                     |          |                          |            |                                                      |                     |                    |                       |                                    |                          |                                                   |           |                                  |       |
| 18 |             |                       |                    |                     | _        |                          |            |                                                      |                     |                    |                       |                                    |                          |                                                   |           |                                  |       |
| 19 |             |                       |                    |                     |          |                          |            |                                                      |                     |                    |                       |                                    |                          |                                                   |           |                                  |       |
| 20 | -           |                       |                    |                     | _        |                          | Ψ.         |                                                      |                     |                    |                       |                                    |                          |                                                   |           |                                  |       |
| 21 |             |                       |                    |                     |          |                          |            |                                                      |                     |                    |                       |                                    |                          |                                                   |           |                                  |       |
| 22 |             |                       |                    |                     |          |                          |            |                                                      |                     |                    |                       |                                    |                          |                                                   |           |                                  |       |
| 23 |             |                       |                    |                     |          |                          |            |                                                      |                     |                    |                       |                                    |                          |                                                   |           |                                  |       |
| 24 |             |                       |                    |                     |          |                          |            |                                                      |                     |                    |                       |                                    |                          |                                                   |           |                                  |       |
| 20 |             |                       |                    |                     |          |                          |            |                                                      |                     |                    |                       |                                    |                          |                                                   |           |                                  |       |
| 20 | -           |                       |                    |                     |          |                          |            |                                                      |                     |                    | E                     |                                    |                          |                                                   |           |                                  |       |
| 21 |             |                       |                    |                     |          |                          |            |                                                      |                     |                    |                       | OK                                 | Cance                    |                                                   |           |                                  |       |
| 20 |             |                       |                    |                     |          |                          |            |                                                      |                     |                    |                       |                                    |                          |                                                   |           |                                  |       |
| 29 |             |                       |                    |                     |          |                          |            |                                                      |                     |                    |                       |                                    |                          |                                                   |           |                                  |       |
| 14 | I M She     | et1 Sheet             | 2 She              | eta Pl              |          |                          |            |                                                      |                     |                    | 84                    |                                    |                          | 100                                               |           |                                  | • 1   |

(Figure 1)

Confidential

Page 1 of 2

8/7/2015

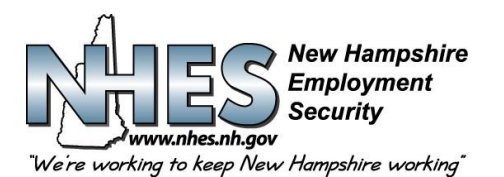

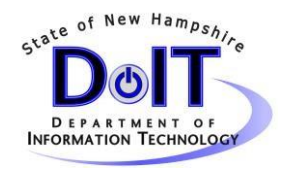

2. Enter all employee wage data into either an existing Excel spreadsheet, or creating a new spreadsheet by using the MS Excel application. Be sure to adhere to the Data Upload Requirements as listed above.

3. When all data input has been completed, save the existing or new file as a .CSV file type, by clicking **File>Save As**, and choosing the 'save as type' of CSV (comma delimited). See (Figure 2).

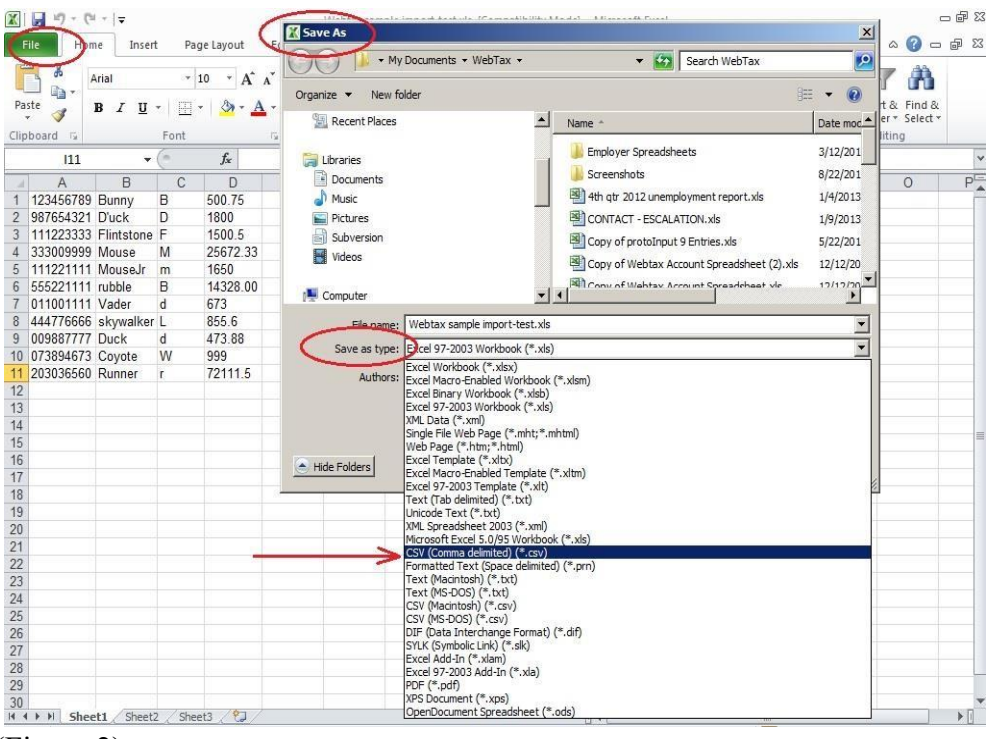

(Figure 2)

You can now use this file to upload your wages using the CSV upload option in Webtax.

Confidential